# **Smart Documents**

Marius Peter <2020-12-02 Wed>

Tastefully assembled with ③/⇐/⅔/... Copyright © 2020 Marius Peter. All rights reserved.

## Contents

| 1  | Intro | oduction                                                                                                    | 6  |  |  |  |  |  |  |  |  |  |  |  |
|----|-------|----------------------------------------------------------------------------------------------------|----|--|--|--|--|--|--|--|--|--|--|--|
| 2  | First | -time setup                                                                                                    | 6  |  |  |  |  |  |  |  |  |  |  |  |
|    | 2.1   | <b>TODO</b> Unpacking our literate configuration                                                                                                    | 7  |  |  |  |  |  |  |  |  |  |  |  |
|    | 2.2   | <b>TODO</b> User details                                                                                                    | 8  |  |  |  |  |  |  |  |  |  |  |  |
|    | 2.3   | File system paths                                                                                                    | 8  |  |  |  |  |  |  |  |  |  |  |  |
| 3  | Early | vsetup                                                                                                    | 8  |  |  |  |  |  |  |  |  |  |  |  |
|    | 3.I   | The first file to load                                                                                                    |    |  |  |  |  |  |  |  |  |  |  |  |
|    | 3.2   | The second file to load                                                                                                    | 9  |  |  |  |  |  |  |  |  |  |  |  |
|    | 3.3   | Profiling—start                                                                                                    | 9  |  |  |  |  |  |  |  |  |  |  |  |
|    | 3.4   | Jumping to this file                                                                                                    | 9  |  |  |  |  |  |  |  |  |  |  |  |
|    | 3.5   | Speeding up the next startup                                                                                                    | 9  |  |  |  |  |  |  |  |  |  |  |  |
|    | 3.6   | Meta-files                                                                                                    | IO |  |  |  |  |  |  |  |  |  |  |  |
|    | -     | 3.6.1 Recently visited files                                                                                                    | ю  |  |  |  |  |  |  |  |  |  |  |  |
|    |       | 3.6.2 Projects' bookmarks                                                                                                    | ю  |  |  |  |  |  |  |  |  |  |  |  |
|    |       | 3.6.3 Location in previously visited file                                                                                                    | ю  |  |  |  |  |  |  |  |  |  |  |  |
|    |       | 3.6.4 Custom file                                                                                                    | ю  |  |  |  |  |  |  |  |  |  |  |  |
|    | 3.7   | Backups                                                                                                    | ю  |  |  |  |  |  |  |  |  |  |  |  |
|    | 3.8   | Initial and default frames                                                                                                    | II |  |  |  |  |  |  |  |  |  |  |  |
|    | -     | 3.8.1 GNU/Linux                                                                                                    | II |  |  |  |  |  |  |  |  |  |  |  |
|    | 3.9   | Secrets                                                                                                    | II |  |  |  |  |  |  |  |  |  |  |  |
| /. | Kevl  | hard shartcuts                                                                                                    | 12 |  |  |  |  |  |  |  |  |  |  |  |
| т  | KCyt  | Files                                                                                                    | 12 |  |  |  |  |  |  |  |  |  |  |  |
|    | 4.1   | These strends in the second second se | 12 |  |  |  |  |  |  |  |  |  |  |  |
|    |       | 4.1.1  Open a file                                                                                                    | 12 |  |  |  |  |  |  |  |  |  |  |  |
|    |       | 4.1.2 Open a life                                                                                                    | 12 |  |  |  |  |  |  |  |  |  |  |  |
|    |       | $4.1.3 \qquad \text{List open mes}  \dots  \dots  \dots  \dots  \dots  \dots  \dots  \dots  \dots  $                                                                                                    | 12 |  |  |  |  |  |  |  |  |  |  |  |
|    |       | 4.1.4 Open a recently visited file                                                                                                    | 12 |  |  |  |  |  |  |  |  |  |  |  |
|    |       | 4.1.5 Open a recently visited me                                                                                                    | 12 |  |  |  |  |  |  |  |  |  |  |  |
|    |       | $4.1.0  \text{Locate a line } \dots \dots \dots \dots \dots \dots \dots \dots \dots \dots \dots \dots \dots \dots \dots \dots \dots \dots $                                                                                                    | 12 |  |  |  |  |  |  |  |  |  |  |  |
|    |       | 4.1./ Open the diery                                                                                                    | 12 |  |  |  |  |  |  |  |  |  |  |  |
|    |       | 4.1.6 Open the day made degramment properties                                                                                                    | 13 |  |  |  |  |  |  |  |  |  |  |  |
|    |       | Windows                                                                                                    | 13 |  |  |  |  |  |  |  |  |  |  |  |
|    | 4.2   | Williams                                                                                                    | 13 |  |  |  |  |  |  |  |  |  |  |  |
|    |       | 4.2.1 Close willdow and quit                                                                                                    | 13 |  |  |  |  |  |  |  |  |  |  |  |
|    | 4.2   | 4.2.2 I I cauci III commanus                                                                                                    | 13 |  |  |  |  |  |  |  |  |  |  |  |
|    | 4.3   | Make pow frame                                                                                                    | 13 |  |  |  |  |  |  |  |  |  |  |  |
|    |       |                                                                                                    | 13 |  |  |  |  |  |  |  |  |  |  |  |

|   |      | 4.3.2     | Make only frame                          |
|---|------|-----------|------------------------------------------|
|   |      | 4.3.3     | Delete frame or kill Emacs 14            |
|   |      | 4.3.4     | Open sidebar                             |
|   | 4.4  | Text dis  | play                                     |
|   |      | 4.4.I     | Zoom                                     |
|   | 4.5  | Navigat   | tion                                     |
|   |      | 4.5.I     | Move down one line                       |
|   |      | 4.5.2     | Move up one line                         |
|   |      | 4.5.3     | Move left one character                  |
|   |      | 4.5.4     | Move right one character                 |
|   | 4.6  | Accessi   | ng customization                         |
|   |      | 4.6.I     | Customize a variable                     |
|   |      | 4.6.2     | Customize a face                         |
|   | 4.7  | One-cli   | ck workflows                             |
|   |      | 4.7.I     | Export to PDF                            |
|   |      | 4.7.2     | Indent buffer                            |
|   |      | 4.7.3     | Beautify Org mode buffer                 |
|   |      |           |                                          |
| 5 | Pack | ages      | 16                                       |
|   | 5.I  | Meta .    |                                          |
|   |      | 5.I.I     | Package archives                         |
|   |      | 5.1.2     | <b>TODO</b> Convenient package update    |
|   |      | 5.1.3     | use-package I7                           |
|   | 5.2  | evil-     | mode                                     |
|   | 5.3  | Spelling  | z, completion, and snippets              |
|   |      | 5.3.I     | Syntax checking                          |
|   |      | 5.3.2     | Spelling                                 |
|   |      | 5.3.3     | Insert template from keyword             |
|   |      | 5.3.4     | Complete anything interactively 18       |
|   |      | 5.3.5     | Delete all consecutive whitespaces 18    |
|   | 5.4  | Utilities | s                                        |
|   |      | 5.4.I     | Versioning of files                      |
|   |      | 5.4.2     | Navigate between projects 18             |
|   |      | 5.4.3     | Display keyboard shortcuts on screen     |
|   |      | 5.4.4     | Jump to symbol's definition 19           |
|   |      | 5.4.5     | Graphical representation of file history |
|   |      | 5.4.6     | Auto-completion framework                |
|   |      | 5.4.7     | IRC                                      |
|   | 5.5  | Coding    | languages                                |
|   |      | 5.5.I     | <b>TODO</b> Emacs Lisp                   |
|   |      |           |                                          |

|   | 5.6   | File formats                                    |
|---|-------|-------------------------------------------------|
|   |       | 5.6.1 <b>CSV</b> and Excel                      |
|   |       | 5.6.2 Interacting with PDFs                     |
|   |       | 5.6.3 Accounting                                |
|   |       | 5.6.4 Plotting & charting                       |
|   | 5.7   | Cosmetics                                       |
|   |       | 5.7.1 Start page                                |
|   |       | 5.7.2 <b>TODO</b> Sidebar                       |
|   |       | 5.7.3 Better parentheses                        |
|   |       | 5.7.4 Highlight "color keywords" in their color |
|   |       | 5.7.5 Modeline                                  |
|   |       | 5.7.6 Emojis                                    |
|   |       |                                                 |
| 6 | org   | mode 23                                         |
|   | 6.1   | Introduction                                    |
|   | 6.2   | Basic customization                             |
|   |       | 6.2.1 Base folder                               |
|   |       | 6.2.2    Prevent/warn on invisible edits    24  |
|   | 6.3   | Org cosmetics                                   |
|   |       | 6.3.1 Dynamic numbering of headlines            |
|   |       | 6.3.2 Document properties                       |
|   |       | 6.3.3 Timestamps                                |
|   | 6.4   | Programming a Smart Documents    25             |
|   | 6.5   | Agenda                                          |
|   | 6.6   | LATEX export                                    |
|   |       | 6.6.1 Exporting timestamps                      |
|   |       | 6.6.2 LATEX packages                            |
|   |       | 6.6.3 Colored source blocks in PDF export       |
|   |       | 6.6.4 Cleaning directory after export 28        |
|   |       | 6.6.5 Chronological diary entries               |
|   |       | 6.6.6 Table of contents                         |
|   | 6.7   | TODO Org links                                  |
| 7 | 0     | list would ama                                  |
| / | One-  | CIICK WORKHOWS 25                               |
|   | 7.1   |                                                 |
|   | 7.2   | Beautify Duffer                                 |
| 8 | Editi | ng preferences 31                               |
|   | 8.1   | Editor                                          |
|   |       | 8.1.1 Coding standards                          |
|   |       | 8.1.2 Recent files                              |
|   |       |                                                 |

|    | 8.2   | Frame                                   | 31        |
|----|-------|-----------------------------------------|-----------|
|    |       | 8.2.1 Header & mode lines               | 31        |
|    | 8.3   | Window                                  | 34        |
|    | 8.4   | Buffer                                  | 34        |
|    |       | 8.4.1 Save cursor location              | 34        |
|    |       | 8.4.2 Column filling                    | 34        |
|    | 8.5   | Text                                    | 34        |
|    |       | 8.5.1 Beautiful symbols                 | 34        |
|    |       | 8.5.2 Org mode sugar                    | 35        |
|    |       | 8.5.3 Electric modes                    | 35        |
|    | 8.6   | Minibuffer                              | 35        |
| 9  | The   | nes                                     | 36        |
|    | 9.I   | My light and dark themes                | 36        |
|    | -     | 9.1.1 Colors                            | 36        |
|    |       | 9.1.2 Cursors                           | 37        |
|    |       | 9.1.3 Fonts                             | 37        |
|    | 9.2   | <b>TODO</b> Wealthy theme               | 38        |
|    | -     | 9.2.1 Symbol substitution               | 39        |
|    | 9.3   | TODO minimal                            | 39        |
| 10 | Late  | setup                                   | 39        |
|    | 10.I  | Profiling—stop                          | 39        |
|    | 10.2  | Profiling—report                        | 40        |
| 11 | Con   | clusion                                 | <b>40</b> |
| Li | st of | Figures                                 |           |
|    | I     | Claude Garamont, an icon of font design | 39        |

## List of Tables

| I | Navigation keybindings        |   |   | • |       |   | • |   | • |   |   |   |   | • |       |   |   |   | <br>• |   |   | • |   |   |   | 15 |
|---|-------------------------------|---|---|---|-------|---|---|---|---|---|---|---|---|---|-------|---|---|---|-------|---|---|---|---|---|---|----|
| 2 | Light and dark themes' colors | • | • | • | <br>• | • | • | • | • | • | • | • | • | • | <br>• | • | • | • | <br>• | • | • | • | • | • | • | 36 |

#### Abstract

The idea of *Smart Documents* came to me as I was reflecting on how to improve the document creation process in my workplace. The GNU Emacs editor had captured my imagination and I wanted to create an accessible and highly productive text editor to benefit my organization. In this paper, I'll lay out my vision for the *Smart Document*, a file containing both text destined to the reader, and code describing how to update, validate, and present this text; then, I'll weave my personal GNU Emacs customizations with a tutorial. This paper is a *Smart Document* itself!

## 1 Introduction

GNU Emacs is most often used as a text editor. It would be unfair to say it is just that, because Emacs is capable of so much more. The utmost level of customization is afforded by enabling the user to rewrite *any* part of the source code and observe the editor's modified behavior in real time. Since its inception in 1984, GNU Emacs has grown to be much more than a full-featured, high-productivity text editor—new *modes* have been written to interact with hundreds of file formats, including .txt, .pdf, .jpg, .csv, and .zip just to name a few. This paper itself was written in *Org mode*, a collection of functions enabling the harmonious mixing of code and comments in view of publication: this is the endgame of *literate programming*, and the basis of my vision for *Smart Documents*.

The following sections were laid out very deliberately. When we start Emacs, the source code blocks contained in this document are evaluated sequentially—our editing environment is constructed in real time as we execute the blocks in order. For instance, we only begin loading packages once we ensured **use-package** is working properly.<sup>I</sup>

Customizing Emacs goes far, far beyond rewriting sections of this document—feel free to experiment and discover. Here are three commands that will help you understand all the symbols in this file, if you are browsing this paper within Emacs itself:

**C-h f** describe function

**C-h v** describe variable

**C-h k** describe key

You can always press f1 to access Emacs built-in help.

## 2 First-time setup

The following code blocks are normally evaluated once—upon starting Emacs for the first time.

<sup>&#</sup>x27;For more information on the detailed steps Emacs takes upon starting, refer to https://www.gnu.org/ software/emacs/manual/html\_node/elisp/Startup-Summary.html.

## 2.1 TODO Unpacking our literate configuration

```
(defvar sd-packed-p t
  "Boolean to track literate configuration packed/unpacked
  \rightarrow status.")
(defvar sd-unpack-sections (org-property-values "sd-unpack-path")
  "List of target sections in `my/literate-config' to be
  \rightarrow unpacked.")
(defun sd-unpack-sections ()
  "Unpack literate configuration into `emacs-user-directory'."
  (interactive)
  (mapcar 'sd-unpack sd-unpack-sections)
  )
(defun sd-unpack-section (&optional section)
  "Unpack SECTION into `user-emacs-directory'.
      If nil, unpack section under point.
      Make go through list of headings and unpack first matching
→ SECTION."
  (interactive)
  (if (not section)
      (insert
       (concat
        "\nThe contents of this Section was automatically moved
        \rightarrow to\n="
        user-emacs-directory (org-entry-get nil
        → "sd-unpack-path") "=.\n"
        "Use `sd-pack-section' to copy the contents back into
        ↔ this section."))))
(defun sd-pack-section ()
  "Pack SECTION into `my/literate-config'."
  (interactive)
  (message "foobar!!!"))
(global-set-key (kbd "C-t") 'sd-pack-section)
(sd-unpack "init.el")
```

## 2.2 TODO User details

One advantage of working with *Smart Documents* is that they can automatically be populated with our details in the header, footer, or other appropriate element.

## 2.3 File system paths

In this subsection, we tell Emacs about relevant paths to resources. On my MS Windows machine, I add the path to Portable Git.<sup>2</sup>

## 3 Early setup

## 3.1 The first file to load

The contents of this Section was automatically moved to ~/.emacs.d/init.el. Use 'sd-pack-section' to copy the contents back into this section.

<sup>&</sup>lt;sup>2</sup>Download from https://git-scm.com/download/win

This is the very first user-editable file loaded by Emacs.<sup>3</sup> In it, we disable GUI elements that would otherwise be loaded and displayed once Emacs is ready to accept user input.

It can be found here: early-init.el

## 3.2 The second file to load

Traditionally, file ~/.emacs is used as the init file, although Emacs also looks at ~/.emacs.el, ~/.emacs.d/init.el, ~/.config/emacs/init.el, or other locations.

From the GNU website<sup>4</sup>

This file can be found here: init.el If no file is found, Emacs then loads in its purely vanilla state.

## 3.3 Profiling—start

We start the profiler now , and will interrupt it in Section 10.1. We will then present profiling report in Section 10.2.

#### ; (profiler-start)

#### 3.4 Jumping to this file

We begin by defining a function to open this very file.

```
(defun my/find-literate-config ()
  "Jump to this very file."
  (interactive)
  (find-file (concat my/literate-config ".org")))
```

## 3.5 Speeding up the next startup

```
(defun byte-compile-literate-config ()
  "Byte compile our literate configuration file."
  (delete-file (concat my/literate-config ".elc"))
  (delete-file (concat my/literate-config ".el"))
  (org-babel-tangle-file (concat my/literate-config ".org"))
  (byte-compile-file (concat my/literate-config ".el")))
```

```
(add-hook 'kill-emacs-hook 'byte-compile-literate-config)
```

<sup>&</sup>lt;sup>3</sup>This feature became available in version 27.1.

<sup>&</sup>lt;sup>4</sup>https://www.gnu.org/software/emacs/manual/html\_node/emacs/Init-File.html

## 3.6 Meta-files

In this section, we'll be tidying up the **.emacs.d**/ directory—by default, many Emacs packages create files useful for themselves in our **user-emacs-directory**. This leads to undesirable clutter. Certain packages create files that log recently visited files (3.6.1); log location of known projects (3.6.2); log location in recently visited files (3.6.3) The commonality between all these files is that they tend to reference... other files. Thus, I decided to refer to them as meta-files. First, let's designate a folder to collect our meta-files together:

```
(setq sd-meta-files-location (concat user-emacs-directory

→ "meta/"))
```

#### 3.6.1 Recently visited files

### 3.6.2 Projects' bookmarks

## 3.6.3 Location in previously visited file

### 3.6.4 Custom file

Load settings created automatically by GNU Emacs Custom. (For example, any clickable option/toggle is saved here.) Useful for fooling around with M-x customize-group <package>.

```
(setq custom-file (concat user-emacs-directory "custom.el"))
(load custom-file)
```

### 3.7 Backups

Backups are very important!

#### 3.8 Initial and default frames

We set the dimensions of the initial frame:

```
(add-to-list 'initial-frame-alist '(width . 100))
(add-to-list 'initial-frame-alist '(height . 50))
```

We also set the dimensions of subsequent frames:

```
(add-to-list 'default-frame-alist '(width . 50))
(add-to-list 'default-frame-alist '(height . 30))
```

#### 3.8.1 GNU/Linux

These settings affect the first and subsequent frames spawned by Emacs in GNU/Linux. Frame transparency increases when focus is lost.

```
(when (and (display-graphic-p) (string-equal system-type

→ "gnu/linux"))

(set-frame-parameter (selected-frame) 'alpha '(90 . 50))

(add-to-list 'default-frame-alist '(alpha . (90 . 50))))
```

#### 3.9 Secrets

The code contained in the **secrets.org** file is loaded by Emacs, but not rendered in this PDF for the sake of privacy. It contains individually identifying information such as names and e-mail addresses, which are used to populate Org templates (Section 6). You need to create this **secrets.org** file, as it is ignored by **git** by default.

```
(let ((secrets (concat user-emacs-directory "secrets.org")))
  (when (file-exists-p secrets) (org-babel-load-file secrets)))
```

## 4 Keyboard shortcuts

The following bindings strive to further enhance CUA mode.<sup>5</sup>

(cua-mode)

What follows are the most useful keybindings, as well as the keybindings to the functions we defined ourselves. It doesn't matter if we haven't defined the functions themselves yet; Emacs will accept a keybinding for any symbol and does not check if the symbol's function definition exists, until the keybinding is pressed.

4.1 Files

```
4.1.1 Save a file
```

(global-set-key (kbd "C-s") 'save-buffer)

4.1.2 Open a file

(global-set-key (kbd "C-o") 'find-file)

## 4.1.3 List open files

(global-set-key (kbd "C-b") 'ivy-switch-buffer)

## 4.1.4 Open this very file

(Function defined in Section 3.4)

(global-set-key (kbd "C-c c") 'my/find-literate-config)

### 4.1.5 Open a recently visited file

(global-set-key (kbd "C-r") 'counsel-recentf)

### 4.1.6 Locate a file

(global-set-key (kbd "C-c l") 'counsel-locate)

### 4.1.7 Open the agenda

(global-set-key [f5] 'org-agenda-list)

<sup>5</sup>Common User Access. This is a term coined by IBM which has influenced user navigation cues on all modern desktop OSes. From IBM's CUA, we get the Ctrl-c and Ctrl-v keyboard shortcuts.

## 4.1.8 Open the diary

```
(global-set-key [f6]
    '(lambda ()
        "Load `org-agenda-diary-file'."
        (interactive)
        (find-file org-agenda-diary-file)))
```

#### 4.1.9 Open Org mode document properties

(global-set-key [f9] 'sd-document-properties)

#### 4.2 Windows

#### 4.2.1 Close window and quit

The following bindings lead to more natural window & frame exit behaviors.

## 4.2.2 Header line commands

### 4.3 Frame

#### 4.3.1 Make new frame

(global-set-key (kbd "C-n") 'make-frame)

#### 4.3.2 Make only frame

(global-set-key (kbd "C-`") 'delete-other-windows)

#### 4.3.3 Delete frame or kill Emacs

```
(global-set-key (kbd "C-q")
    '(lambda ()
        (interactive)
        "delete frame; if sole frame, kill Emacs."
        (if (> (length (frame-list)) 1)
                  (delete-frame)
                  (kill-emacs))))
```

## 4.3.4 Open sidebar

(global-set-key (kbd "<left-fringe> <mouse-1>") 'sd-sidebar)

#### 4.4 Text display

#### 4.4.1 Zoom

The typical binding on both GNU/Linux and MS Windows is adequate here: C-= to zoom in, C-- to zoom out.

It seems that starting with Emacs 27.1, Control + mousewheel works.

```
(global-set-key (kbd "C--") 'text-scale-decrease)
(global-set-key (kbd "C-=") 'text-scale-increase)
(global-set-key (kbd "C-+") 'text-scale-increase)
```

#### 4.5 Navigation

Alt (Meta) is the privileged key for motion in a buffer. It is followed by an optional numerical argument, and a movement command. You may navigate in a buffer by keeping Alt pressed, optionally inputting a number from the keypad or number row, then pressing any of the following movement keys: j, k, h, and 1. You will move in that direction in the amount of the numerical argument.

We prevent Org mode from overriding preferred navigation keys.

```
(local-unset-key (kbd "M-j"))
(local-unset-key (kbd "M-k"))
(local-unset-key (kbd "M-l"))
(local-unset-key (kbd "M-h"))
```

|           | Backwards | Forwards |
|-----------|-----------|----------|
| Character | M-h       | M-l      |
| Line      | M-k       | M-j      |
| Word      | M-f       | M-b      |
| Paragraph | M-a       | М-е      |

Table 1: Navigation keybindings.

#### 4.5.1 Move down one line

(global-set-key (kbd "M-j") 'next-line)

#### 4.5.2 Move up one line

(global-set-key (kbd "M-k") 'previous-line)

#### 4.5.3 Move left one character

(global-set-key (kbd "M-h") 'left-char)

#### 4.5.4 Move right one character

(global-set-key (kbd "M-l") 'right-char)

#### 4.6 Accessing customization

### 4.6.1 Customize a variable

(global-set-key (kbd "C-c v") 'customize-variable)

#### 4.6.2 Customize a face

(global-set-key (kbd "C-c f") 'customize-face)

## 4.7 One-click workflows

A major advantage of the Emacs document production system: arbitrarily complicated functions can be assigned to very simple keybindings. This means we can automate workflows up to a pretty absurd level.

## 4.7.1 Export to PDF

PDF is probably the most prevalent file format for sharing static documents.

1. Document

(global-set-key (kbd "C-p") 'sd-quick-export)

2. **TODO** Presentation

## 4.7.2 Indent buffer

Indent buffer in every mode.

(global-set-key [f12] 'sd-indent-buffer)

## 4.7.3 Beautify Org mode buffer

Not only indent, but also clean up superfluous newlines.

```
(local-set-key [f12] 'sd-org-beautify)
```

## 5 Packages

Packages are collections of .el files providing added functionality to Emacs.

## 5.1 Meta

How do we bootstrap packages? First, let's figure out:

- 1. Where we get our packages from
- 2. How we upgrade packages
- 3. How we ensure our required packages are installed

## 5.1.1 Package archives

List of package archives.

## 5.1.2 TODO Convenient package update

One-function rollup of upgradeable package tagging, download and lazy install.

#### 5.1.3 use-package

We ensure **use-package** is installed, as well as all packages described in this configuration file.

```
(unless (package-installed-p 'use-package)
  (package-refresh-contents)
  (package-install 'use-package)
  (eval-when-compile (require 'use-package)))
  (setq use-package-always-ensure t)
(require 'use-package)
(require 'bind-key)
```

### 5.2 evil-mode

Forgive me, for I have sinned.

This is the 2<sup>nd</sup> most significant customization after **org-mode**. Enabling **evil-mode** completely changes editing keys.<sup>6</sup>

```
(use-package evil)
; (setq evil-toggle-key "C-c d") ; devil...
; (evil-mode 1)
```

#### 5.3 Spelling, completion, and snippets

The following customizations open the doors to vastly increased typing speed and accuracy.

#### 5.3.1 Syntax checking

We require a package to highlight syntax errors and warnings. The **flycheck** package ensures we are aware of all our code's syntactical shortcomings.

```
(use-package flycheck)
(global-flycheck-mode)
```

### 5.3.2 Spelling

```
(use-package flyspell)
(add-hook 'text-mode-hook 'flyspell-mode)
```

<sup>6</sup>For more information on vikeybindings, visit https://hea-www.harvard.edu/~fine/Tech/vi.html.

#### 5.3.3 Insert template from keyword

Thanks to **yasnippet**, we can type certain keywords, then press **TAB**, to automatically insert a predefined text snippet. We can then navigate through the snippet by using **<tab>**(next field) and **<backtab>**(previous field).<sup>7</sup>

For instance: typing **src** then pressing **TAB** will expand the keyword to the following text:

#### #+BEGIN\_SRC emacs-lisp :tangle yes

#### #+END\_SRC

We notice that emacs-lisp is highlighted—this is the first modifiable field. Many clever programming tricks can be performed with yasnippet to save us a ton of time with boilerplate text!

```
(use-package yasnippet)
(yas-global-mode 1)
```

## 5.3.4 Complete anything interactively

```
(add-hook 'after-init-hook 'global-company-mode)
```

#### 5.3.5 Delete all consecutive whitespaces

```
(use-package hungry-delete)
(global-hungry-delete-mode)
```

#### 5.4 Utilities

#### 5.4.1 Versioning of files

Wonderful Git porcelain for Emacs. Enables the administration of a Git repository in a pain-free way.

```
(use-package magit
:bind ("C-c g" . magit-status))
```

#### 5.4.2 Navigate between projects

This enables us to better manage our **.git** projects.

```
(use-package projectile
:bind ("C-c p" . 'projectile-command-map)
:init (projectile-mode 1)
        (setq projectile-completion-system 'ivy))
```

<sup>7</sup><backtab> is synonymous with pressing shift-tab.

Page 18

Tastefully assembled with @/</>
</www.assembled with @/</>
</wy>
Copyright © 2020 Marius Peter. All rights reserved.

#### 5.4.3 Display keyboard shortcuts on screen

```
(use-package which-key
    :init (which-key-mode))
```

### 5.4.4 Jump to symbol's definition

dumb-jump is a reliable symbol definition finder. It uses different matching algorithms and heuristics to provide a very educated guess on the location of a symbol's definition.

```
(use-package dumb-jump)
(add-hook 'xref-backend-functions #'dumb-jump-xref-activate)
```

#### 5.4.5 Graphical representation of file history

```
(use-package undo-tree)
(global-undo-tree-mode)
```

## 5.4.6 Auto-completion framework

## (ivy-mode t)

1. Smartly suggesting interactive search matches

And he will be called Wonderful **Counselor**, Mighty God, Everlasting Father, Prince of Peace.

```
(use-package counsel
:bind ("M-x" . counsel-M-x)
:config (counsel-mode t))
(global-set-key (kbd "C-f") 'counsel-grep-or-swiper)
```

2. Searching for items

```
(use-package swiper
:bind (("C-f" . counsel-grep-or-swiper)))
```

## 5.4.7 IRC

Emacs ships with an IRC client called erc.

```
(use-package erc
  :custom
  (erc-autojoin-channels-alist '(("freenode.net"
                                   "#linux"
                                   "#archlinux"
                                   "#emacs"
                                   "#bitcoin"
                                   "#latex"
                                   "#org-mode"
                                   "#python")))
  (erc-autojoin-timing 'ident); Autojoin after NickServ
  \rightarrow identification.
  (erc-fill-function 'erc-fill-static)
  (erc-fill-static-center 16)
  ;; (erc-hide-list '("JOIN" "PART" "QUIT"))
  (erc-lurker-hide-list '("JOIN" "PART" "QUIT"))
  (erc-lurker-threshold-time (* 3600 4)) ; Four hours
  (erc-prompt-for-nickserv-password nil)
  (erc-server-reconnect-attempts 5)
  (erc-server-reconnect-timeout 3)
  :config
  (add-to-list 'erc-modules 'spelling)
  (erc-services-mode 1)
  (erc-update-modules))
```

### 5.5 Coding languages

## 5.5.1 TODO Emacs Lisp

### 5.5.2 Python

Python is included by default on most Linux distributions.

(use-package py-yapf)
(add-hook 'python-mode-hook 'py-yapf-enable-on-save)

## 5.6 File formats

```
5.6.1 csv and Excel
```

```
(use-package csv-mode)
```

### 5.6.2 Interacting with PDFs

Org mode shines particularly when exporting to PDF—Org files can reliably be shared and exported to PDF in a reproducible fashion.

```
(use-package pdf-tools)
(pdf-tools-install)
```

## 5.6.3 Accounting

Ledger is a creation of John Wiegley's. It enables double-entry accounting in a simple plaintext format, and reliable verification of account balances through time.<sup>8</sup>

```
(use-package ledger-mode
:bind
  ("C-c r" . ledger-report)
  ("C-c C" . ledger-mode-clean-buffer))
```

These reports can be generated within Emacs. It is quite useful to pipe their output to an automated "smart document".

### 5.6.4 Plotting & charting

(use-package gnuplot)

### 5.7 Cosmetics

#### 5.7.1 Start page

We replace the standard welcome screen with our own.

<sup>&</sup>lt;sup>8</sup>For more information, visit https://www.ledger-cli.org/.

### 5.7.2 TODO Sidebar

Get inspiration from **ibuffer-sidebar** and create a better sidebar.

(defvar sd-sidebar nil "Becomes true if sd-sidebar is visible.")

```
(defun sd-sidebar ()
  (interactive)
(if (eq sd-sidebar t))
  (split-window-right)
  (dired ".")
  (dired-hide-details-mode)
  (setq sd-sidebar t))
```

#### 5.7.3 Better parentheses

```
(use-package rainbow-delimiters
  :config (add-hook 'prog-mode-hook #'rainbow-delimiters-mode))
(show-paren-mode 1)
```

#### 5.7.4 Highlight "color keywords" in their color

This highlights hexadecimal numbers which look like colors, in that same color.

```
(use-package rainbow-mode
  :init
  (add-hook 'prog-mode-hook 'rainbow-mode))
```

## 5.7.5 Mode line

We hide minor modes in the mode line.

#### 5.7.6 Emojis

Emojis are a symbol of modernity, and their tasteful usage enables communicating with people from around the world—we're all for that! B-) ご

```
(use-package emojify
    :hook (after-init . global-emojify-mode))
```

## 6 org-mode

Org mode is so significant that this section of the paper deserves its own introduction.

## 6.1 Introduction

Phew, after all this initialization, I can finally introduce Org mode! I am so **excited**.

Org mode replaces aword processor, a presentation creator, and a spreadsheet editor. The spreadsheet ability captures more than 80% use cases wherein one wishes to include a table in a text document destined for physical publication. (It is clear that Excel spreadsheets are *not* destined for physical publication—simply attempt to print an Excel spreadsheet with the default settings.) In my opinion, Org mode matches all *useful* features of the Microsoft Office suite 1-to-1.

What follows are customizations designed to make Org mode behave more like Microsoft Word. The end goal is, once again, to draw as many new users to Emacs as possible!

Check out how much information Org mode keeps concerning the most recent header:

```
(save-excursion
 (org-previous-visible-heading 1)
 (org-entry-properties))
(("CATEGORY" . "smart-documents")
 ("BLOCKED" . "")
```

```
("FILE" . "/home/blendux/.emacs.d/smart-documents.org")
("PRIORITY" . "B")
("ITEM" . "Introduction"))
```

### 6.2 Basic customization

#### 6.2.1 Base folder

Org base directory is in user home on GNU/Linux, or in AppData in MS Windows.

(setq org-directory (concat user-emacs-directory "~/org"))

#### 6.2.2 Prevent/warn on invisible edits

```
(setq org-catch-invisible-edits t)
```

#### 6.3 Org cosmetics

First, we ensure the display of markup symbols for **bold**, *italic*, <u>underlined</u> and <del>strikethrough</del> text, and ensure our document appears indented upon loading.<sup>9</sup>

We then set values for many other Org-related cosmetic symbols.

#### 6.3.1 Dynamic numbering of headlines

We enable the dynamic numbering of headlines in an Org buffer. We also set the numbering face to **org-special-keyword**, which specifies a **:background white** attribute. This is necessary because otherwise, the background of the numbering may be overridden by the **TODO** face attribute **:background coral**.

```
(add-hook 'org-mode-hook 'org-num-mode)
(setq org-num-face 'org-special-keyword)
```

By default, we hide Org document properties such as **#+TITLE**, **#+AUTHOR**, and **#+DATE**, because those keywords are defined when the document template is populated. We can nevertheless always access those properties and edit them manually, with a simple keyboard shortcut (cf. Section 4.1.9).

<sup>&</sup>lt;sup>9</sup>It *appears* indented, but the underlying plaintext file does not contain tab characters!

## 6.3.2 Document properties

```
(defun org-property-value (property)
"Return the value of a given Org document property."
(interactive)
(save-excursion
              (goto-char (point-min))
           (re-search-forward
                     (concat
                      "^[[:space:]]*#\\+"
                      property
                      ":[[:space:]]*\\(.*?\\)[[:space:]]*$")
                     nil t)
(nth 3 (car (cdr (org-element-at-point))))))
(defun sd-document-properties ()
  "Open separate buffer to edit Org mode properties."
  (interactive)
  (let ((title (car (org-property-value "TITLE")))
          (date (org-property-value "DATE")))
    (with-output-to-temp-buffer "Smart Document Properties"
      (print title)
      (print date))))
(add-hook 'org-src-mode-hook
          '(lambda ()
             "Disable flycheck for `emacs-lisp-mode'."
             (setq-local flycheck-disabled-checkers
                         '(emacs-lisp-checkdoc))))
```

## 6.3.3 Timestamps

More literary timestamps are exported to LATEX using the following custom format:

```
(setq org-time-stamp-custom-formats
'("%d %b. %Y (%a)" . "%d %b. %Y (%a), at %H:%M"))
```

## 6.4 Programming a Smart Documents

The following languages can be used inside **SRC** blocks, in view of being executed by the Org Babel backend upon document export.

### 6.5 Agenda

The agenda displays a chronological list of headings across all agenda files for which the heading or body contain a matching org-time-stamp.<sup>10</sup>

We open the agenda in a separate window.

(setq org-agenda-window-setup 'other-frame)

#### 6.6 ETEX export

We'll be compiling our documents with LuaTeX. This will afford us some future-proofing, since it was designated as the successor to pdfTeX by the latter's creators.

First, we define the command executed when an Org file is exported to LATEX. We'll use latexmk, the Perl script which automagically runs binaries related to LATEX in the correct order and the right amount of times.

Options and why we need them:

-shell-excape required by minted to color source blocks

-pdflatex=lualatex we use lualatex to generate our PDF

-interaction=nonstopmode go as far as possible without prompting user for input

```
(setq org-latex-pdf-process
    '("latexmk -pdf -f \
-pdflatex=lualatex -shell-escape \
-interaction=nonstopmode -outdir=%0 %f"))
```

```
<sup>10</sup>An org-time-stamp can be inserted with C-c . (period)
```

Tastefully assembled with @/</>
//...
Copyright © 2020 Marius Peter. All rights reserved.

#### 6.6.1 Exporting timestamps

We customize the format for org time stamps to make them appear monospaced in our exported LATEX documents. This makes them visually distinguishable from body text.

```
(setq org-latex-active-timestamp-format
    "\\texttt{%s}")
(setq org-latex-inactive-timestamp-format
    "\\texttt{%s}")
```

#### 6.6.2 LATEX packages

The following packages are loaded for every time we export to LATEX.

```
(setq org-latex-packages-alist
      '(("AUTO" "babel" t
         ("pdflatex"))
        ("AUTO" "polyglossia" t ; Babel replacement for LuaLaTeX
         ("xelatex" "lualatex"))
        ("" "fontspec" t ; Fonts for LuaLaTeX
         ("lualatex"))
        ("" "booktabs" t ; Publication quality tables in LaTeX
         ("pdflatex" "luatex"))
        ("" "wasysym" t ; Publication quality tables in LaTeX
         ("pdflatex" "luatex"))
        ("table, svgnames" "xcolor" t ; svgnames opens up ~150
        → color keywords
         ("pdflatex"))
        ("skip=0.5\\baselineskip, width=0.618\\textwidth"
         → "caption" t ; Increase space between floats and
         \rightarrow captions
         ("pdflatex" "lualatex"))))
```

#### 6.6.3 Colored source blocks in PDF export

Little bonus for GNU/Linux users: syntax highlighting for source code blocks in LATEX exports.

("breaklines" "true")
("breakanywhere" "true"))))

#### 6.6.4 Cleaning directory after export

```
(setq org-latex-logfiles-extensions
    '("aux" "bcf" "blg" "fdb_latexmk"
        "fls" "figlist" "idx" "log" "nav"
        "out" "ptc" "run.xml" "snm" "toc" "vrb" "xdv"
        "tex" "lot" "lof"))
```

#### 6.6.5 Chronological diary entries

By default, Org agenda inserts diary entries as the first under the selected date. It is preferable to insert entries in the order that they were recorded, i.e. chronologically.

(setq org-agenda-insert-diary-strategy 'date-tree-last)

What follows is an additional document class structures that can be exported in LATEX.

```
;; (add-to-list 'org-latex-classes
;; '("book-blendoit"
;; "\\documentclass[12pt]{book}"
;; ("\\chapter{%s}" . "\\chapter*{%s}")
;; ("\\section{%s}" . "\\section*{%s}")
;; ("\\subsection*{%s}" . "\\subsection*{%s}")
;; ("\\subsubsection*{%s}" .
→ "\\subsubsection*{%s}")))
```

#### 6.6.6 Table of contents

By default, body text can immediately follow the table of contents. It is however cleaner to separate table of contents with the rest of the work.

```
(setq org-latex-toc-command "\\tableofcontents\\clearpage")
```

The following makes **TODO** items appear red and **CLOSED** items appear green in Org's LATEX exports. Very stylish, much flair!

## 6.7 TODO Org links

This is a mind-bending capacity of Org mode: we can assign arbitrary functions to be executed when a user follows an Org link. Org links appear like hyperlinks both in buffers and PDF exports—e.g. the following link to this very section, Section 6.7—but their in-buffer behavior can be arbitrarily assigned.

[[tag:work+phonenumber-boss][Optional Description]]

## 7 One-click workflows

In this section, we'll implement useful one-click workflows. It comes later keybinding definitions for two reasons:

- 1. To a new user, keybindings are more important than the precise implementation of the bound function—it is more important to know how to drive a car than how a car works.
- 2. If the following subsections share the same name as the keybinding subsection (Section 4), the links will resolve to the earliest heading in the document, i.e. the keybinding subsection and not the subsection describing the 'one-click workflow'.

## 7.1 TODO Export to PDF

This reimplements the most common Org mode export:  $Org \rightarrow PTEX \rightarrow PDF$ . The binding is defined in Section 4.7.1.

```
(defun sd-quick-export--org ()
  "Org mode async export to PDF and open.
    This basically reimplements `C-c C-e C-a l o'."
  (org-open-file (org-latex-export-to-pdf)))
(defun sd-quick-export--ledger-report ()
   "Quick export for `ledger-mode' report buffers."
   (let ((old-buffer (current-buffer)))
```

```
(with-output-to-temp-buffer "**SD Export**"
      (print "#+SETUPFILE:
      → ~/.emacs.d/templates/documents/default.org")
      (newline)
      (insert-buffer-substring old-buffer)
      (forward-line 10)
      (org-table-convert-region (point) (goto-char (point-max)))
      (setq more-lines-p t)
      (while more-lines-p
        (move-end-of-line 1)
        (newline)
        (setq more-lines-p (= 0 (forward-line 1))))
      (org-open-file (org-latex-export-to-pdf)))))
(defun sd-quick-export ()
  "Quickly prettify and export current buffer to PDF."
 (interactive)
  (cond ((eq major-mode 'org-mode))
         (sd-quick-export--org))
        ((eq major-mode 'emacs-lisp-mode)
         (message "No quick-export implemented yet."))
        ((eq major-mode 'ledger-report-mode)
         (sd-quick-export--ledger-report))
        (t (message (concat "No sd-quick-export backend for "
                            (format "%s" major-mode) ".")))))
```

### 7.2 Beautify buffer

Binding defined in Section 4.7.2.

```
(defun sd-indent-buffer ()
  "Indent entire buffer."
  (interactive)
  (save-excursion
     (indent-region (point-min) (point-max) nil)))
(defun sd-org-beautify ()
  "Beautify Org mode buffer."
  (interactive)
  (when (eq major-mode 'org-mode)
     (sd-indent-buffer)))
```

## 8 Editing preferences

These customizations enhance editor usability. They also encompass cosmetic changes not brought about a specific package.

## 8.1 Editor

### 8.1.1 Coding standards

This is just a better default. Don't @ me.

```
(setq c-default-style "linux"
    c-basic-offset 4)
```

## 8.1.2 Recent files

The keybinding for opening a recently visited file is described in paragraph 4.1.5.

```
(recentf-mode 1)
(setq recentf-max-menu-items 25)
(setq recentf-max-saved-items 25)
(run-at-time nil (* 5 60) 'recentf-save-list)
```

### 8.2 Frame

## 8.2.1 Header & mode lines

1. **TODO** Icons We start by defining some icons we wish to include in our user interface. Emacs allows the usage of GIF images—this paves the way for UI elements which may be animated.

```
(defcustom sd-icon-loading
 (create-image
  (concat user-emacs-directory "img/icons/ellipsis.gif")
  'gif nil
  :scale 0.4)
  "The GIF representing \"loading\". Not animated by
  → default."
  :type 'sexp
  :version "27.1"
  :group 'sd)
(defun sd-icon-loading ()
  "Insert an animated blue ellipsis."
  (insert-image sd-icon-loading)
  (image-animate sd-icon-loading 0 t))
```

2. **TODO** Header line In Org mode, the document header line will be the title of the document we are working on currently.

```
(setq header-line-format
      (propertize " "
          'help-echo "Click to toggle."
          'keymap (let ((map (make-sparse-keymap)))
                 (define-key map [header-line mouse-1]
                   (lambda ()
                 (interactive)
                 (if (s-starts-with? " " header-line-format)
                     (setf (substring header-line-format 0 1)
                      \leftrightarrow (buffer-name))
                   (setf (substring header-line-format 0 1)
                    → " "))
                 (force-mode-line-update)))
                 map)))
  (setq header-line-format ; This will be our experimental
  \rightarrow header line.
        (list
         (propertize "..." 'display sd-icon-loading)
          '(:eval
           (list
            (if (eq (length (window-list)) 1)
                 (propertize " 'mouse-face 'highlight
                              'face 'org-special-keyword
                              'local-map 'previous-buffer
                              'help-echo "Return to previous
                              \rightarrow window.")
               (list (propertize " " 'mouse-face 'org-todo
                                  'face 'org-special-keyword
                                  'help-echo "Close this
                                   \leftrightarrow window.")
                     (propertize " " 'mouse-face 'highlight
                                  'face 'org-special-keyword
                                  'help-echo "Maximize this
                                   \leftrightarrow window.")
                     (propertize " " 'mouse-face 'highlight
                                  'face 'org-special-keyword
```

Tastefully assembled with @/</>
</r>
Copyright © 2020 Marius Peter. All rights reserved.

```
'help-echo "Minimize this
                                \rightarrow window.")))
          (if (eq major-mode 'org-mode)
              (org-property-value "TITLE")
            (buffer-name))))))
(setq sd-header-windows-nt ; This will be our fallback
\rightarrow header line.
      (list
       '(:eval
         (list
          (if (eq (length (window-list)) 1)
              (propertize " 'mouse-face 'highlight
                           'face 'org-special-keyword
                           'local-map 'previous-buffer
                           'help-echo "Return to previous
                            \rightarrow window.")
            (list (propertize " " 'mouse-face 'org-todo
                               'face 'org-special-keyword
                               'help-echo "Close this
                                \rightarrow window.")
                   (propertize " " 'mouse-face 'highlight
                               'face 'org-special-keyword
                               'help-echo "Maximize this
                                \rightarrow window.")
                   (propertize " " 'mouse-face 'highlight
                               'face 'org-special-keyword
                               'help-echo "Minimize this

window.")))

          (if (eq major-mode 'org-mode)
              (org-property-value "TITLE")
            (buffer-name))))))
;; (cond ((string-equal system-type "windows-nt")
         (setq header-line-format sd-header-windows-nt))
;;
         ((string-equal system-type "qnu/linux")
;;
;;
          (setq header-line-format sd-header-gnu-linux)))
;; Ensure our icons are animated on start
(image-animate sd-icons-blue-ellipsis 0 t)
```

3. TODO Mode line

8.3 Window

8.4 Buffer

## 8.4.1 Save cursor location

Save cursor location in visited buffer after closing it or Emacs.

(save-place-mode 1)

## 8.4.2 Column filling

A line of text is considered "filled" when it reaches 79 characters in length.

```
(setq-default fill-column 66)
(add-hook 'org-mode-hook
                'turn-on-auto-fill) ; Automatically break lines longer
                ; than =fill-column=.
```

## 8.5 Text

## 8.5.1 Beautiful symbols

We want the Emacs Lisp keyword lambda to be rendered as  $\lambda$  within the editor. This is mostly for a subjective "cool" factor.

(global-prettify-symbols-mode 1)

## 8.5.2 Org mode sugar

Let's pimp out the appearance of our text in Org mode. First, we prettify checkbox lists.

 $\Box$  This first item is unticked

 $\square$  This second item is partially completed

- $\boxtimes$  This first sub-item is ticked
- □ This sub-item is not ticked
- $\Box$  This third item is ticked

### 8.5.3 Electric modes

Electricity is a very important technology. In Emacs jargon, "electric" modes tend to automate behaviors or present some elegant simplification to a workflow.<sup>n</sup>

## 8.6 Minibuffer

We replace the longer **yes-or-no-p** questions with more convenient **y-or-n-p**.

```
(defalias 'yes-or-no-p 'y-or-n-p)
```

Tastefully assembled with @/</>
</Copyright © 2020 Marius Peter. All rights reserved.

<sup>&</sup>lt;sup>II</sup>More information can be found at https://www.emacswiki.org/emacs/Electricity.

Disable minibuffer scroll bar.

```
(set-window-scroll-bars (minibuffer-window) nil nil)
```

## 9 Themes

Without a carefully designed theme, our editor would become unusable. Thus, we describe two themes that were developed purposefully and iteratively.

## 9.1 My light and dark themes

A highly legible, unambiguous, and classic theme.

## 9.1.1 Colors

The default face is a black foreground on a white background, this matches MS Word. We are striving for a simple, intuitive color scheme.

Most of the visual cues derived from color are identical in both light and dark themes (Table 2).

| blendoit-light                  | blendoit-dark                                                                                                    |  |  |  |  |  |  |  |
|---------------------------------|----------------------------------------------------------------------------------------------------|--|--|--|--|--|--|--|
| default text                    | default background                                                                                                    |  |  |  |  |  |  |  |
| lesser headers                  | n/a                                                                                                    |  |  |  |  |  |  |  |
| default background              | default text                                                                                                    |  |  |  |  |  |  |  |
| n/a                             | lesser headers                                                                                                    |  |  |  |  |  |  |  |
| negative                        | same                                                                                                    |  |  |  |  |  |  |  |
| timestamp 'TODO'                | same                                                                                                    |  |  |  |  |  |  |  |
| positive                        | same                                                                                                    |  |  |  |  |  |  |  |
| timestamp 'DONE'                | same                                                                                                    |  |  |  |  |  |  |  |
| interactive content; links      | same                                                                                                    |  |  |  |  |  |  |  |
| anything Org mode; anchor color | same                                                                                                    |  |  |  |  |  |  |  |
| highlight                       | same                                                                                                    |  |  |  |  |  |  |  |
| isearch                         | same                                                                                                    |  |  |  |  |  |  |  |
| Code syntax highlighting        | same                                                                                                    |  |  |  |  |  |  |  |
|                                 | blendoit-light<br>default text<br>lesser headers<br>default background<br><i>n/a</i><br>negative<br>timestamp 'TODO'<br>positive<br>timestamp 'DONE'<br>interactive content; links<br>anything Org mode; anchor color<br>highlight<br>isearch<br>Code syntax highlighting |  |  |  |  |  |  |  |

Table 2: Light and dark themes' colors.

#### 9.1.2 Cursors

In order to imitate other modern text editors, we resort to a blinking bar cursor. We choose red, the most captivating color, because the cursor is arguably the region on our screen:

- 1. most often looked at;
- 2. most often searched when lost.

In files containing only fixed-pitch fonts (i.e. files containing only code), the cursor becomes a high-visibility box.

In files containing a mix of variable-pitch and fixed-pitch fonts, the cursor is a more MS Word-like bar.

#### (setq-default cursor-type 'bar)

#### 9.1.3 Fonts

I. Currently used *chad fonts* 

Hack<sup>12</sup> default and fixed-pitch, default code font

- Legible, modern monospace font
- Strict, sharp, uncompromising

### Public Sans<sup>13</sup> variable-pitch, default body text font

- Very modern yet neutral
- Designed for the U.S. government
- Exceptional color on screen

#### Hermit<sup>14</sup> org-block, anything Org/meta in general

- Slightly wider than Hack
- More opinionated shapes
- Very legible parentheses, very useful for Emacs Lisp!

#### Jost<sup>15</sup> org-document-title and org-level-1

- Ultra-modern
- Tasteful amount of geometric inspiration
- 2. Previously used virgin fonts

<sup>&</sup>lt;sup>12</sup>https://sourcefoundry.org/hack/

<sup>&</sup>lt;sup>13</sup>https://public-sans.digital.gov/

<sup>&</sup>lt;sup>14</sup>https://pcaro.es/p/hermit/

<sup>&</sup>lt;sup>15</sup>https://indestructibletype.com/Jost.html

## Liberation Sans<sup>16</sup> variable-pitch

- Metrically compatible with Arial (ugh)
- Unoffensive, unambitious forms
- Pretty angular letters, it's like you're trying to read squares

### Open Sans<sup>17</sup> variable-pitch

- Ooh geometric Bauhaus influences, look at me
- Tall leading height is h a r m o n i o u s
- 3. Using proportional fonts when needed

We use variable-pitch-mode for appropriate modes.

```
(add-hook 'org-mode-hook 'variable-pitch-mode)
(add-hook 'info-mode-hook 'variable-pitch-mode)
```

4. **TODO** Default font size

Make default font size larger on displays of which the resolution is greater than 1920×1080.

```
(if (< screen-width 1920)
    (default-font)
    else)</pre>
```

## 9.2 TODO Wealthy theme

G OOD golly, nobody wishes for a *pedestrian* theme! Let your entourage know that you're rocking an editor fit for a king with this finely crafted `wealthy' theme. Selecting it shall enable the following fancitudes:

- 1. The default font shall be sublimed in the form of *EB Garamond*
- 2. Bullets will be tastefully replaced with pointing fingers
- 3. Heading stars will be replaced with Black Queen chess pieces

**C**LAUDE Garamont (c. 1510--1561), known commonly as **Claude Garamond**, was a French type designer, publisher and punch-cutter based in Paris. Garamond worked as an engraver of punches, the masters used to stamp matrices, the moulds used to cast metal type. He worked in the tradition now called old-style serif design, which produced letters with a relatively organic structure resembling handwriting with a pen but with a slightly more structured and upright design. Considered one of the leading type designers of all time, he

<sup>&</sup>lt;sup>16</sup>https://en.wikipedia.org/wiki/Liberation\_fonts

<sup>&</sup>lt;sup>17</sup>https://www.opensans.com/

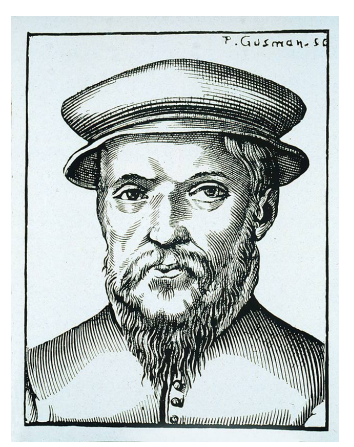

Figure 1: Claude Garamont, an icon of font design. World-renowned for his elegant typefaces, which inspired many generations of typographers.

is recognised to this day for the elegance of his typefaces. Many old-style serif typefaces are collectively known as Garamond, named after the designer.

From https://en.wikipedia.org/wiki/Claude\_Garamond

## 9.2.1 Symbol substitution

## 9.3 TODO minimal

## 10 Late setup

At this point, our editor is almost ready to run. Phew! All that's left to do is to interrupt our profiling activities, and smartly store the result of our profiling.

## 10.1 Profiling—stop

;; (profiler-stop)

## 10.2 Profiling—report

;; (profiler-report)

## 11 Conclusion

In this configuration file, we described a series of customization steps taken to make Emacs more palatable to modern IDE users.